₽<u>684848</u>5

## ■ アンインストール手順書

『ドレミ♪ふぁみカレ』の削除手順をご説明します。

- 1. 管理者権限(Administrator 権限)でログインします。
- 2. [スタート]-[コントロールパネル] -[プログラムのアンインストール]をクリックします。
- 3. 「DoremiFamicale」をクリックし、「アンインストール」ボタンをクリックします。

|                                        | プログラムと挫部                                                             |                                | ドラなみ             |         |
|----------------------------------------|----------------------------------------------------------------------|--------------------------------|------------------|---------|
|                                        |                                                                      |                                | 能以八字本            |         |
| コントロール パネル ホーム                         | プログラムのアンインストールまたは変更                                                  |                                |                  |         |
| インストールされた更新プロ<br>グラムを表示                | プログラムをアンインストールするには、<br>トール]、[変更]、または [修復] をクリッ・                      | 一覧からプログラムを選掛<br>クします。          | 沢して [アンイン)       | ス       |
| Windows の機能の有効化また<br>は無効化              | 整理 アンインストール 変更 修復                                                    |                                | !≡ •             | • (     |
|                                        | 名前                                                                   | 発行元                            | Ē                |         |
|                                        | DoremiFamicale                                                       | BEAS                           | т                |         |
|                                        |                                                                      |                                |                  | Res and |
|                                        |                                                                      |                                |                  |         |
|                                        | 4 <u> </u>                                                           |                                | centra a mi      |         |
|                                        | ✓ 「「」<br>BEAST 製品/(ージョン: 003.000<br>ヘルプのリンク: <u>http://v</u>         | 0.002<br>vww.beast.co.jp/hanba | сэ. цэрэн 1<br>И |         |
| ログラムと機能                                | ・<br>■<br>BEAST 製品バージョン: 003.000<br>ヘルプのリンク: http://v                | 0.002<br>vww.beast.co.jp/hanba | Ľ                |         |
| <sup>7</sup> ログラムと機能<br>DoremiFamicale | * 「<br>BEAST 製品バージョン: 003.000<br>ヘルプのリンク: http://s<br>をアンインストールしますか? | 0.002<br>www.beast.co.jp/hanba | Ľ                |         |

※実行の許可を求める「ユーザーアカウント制御画面」が表示されたら、 実行を許可します。